## SLAM200、SLAM1000 连接 SLAM GO 说明

1、打开 SLAM GO APP 前,关闭手机 wifi,打开蓝牙、热点。记录好热点名称、密码;

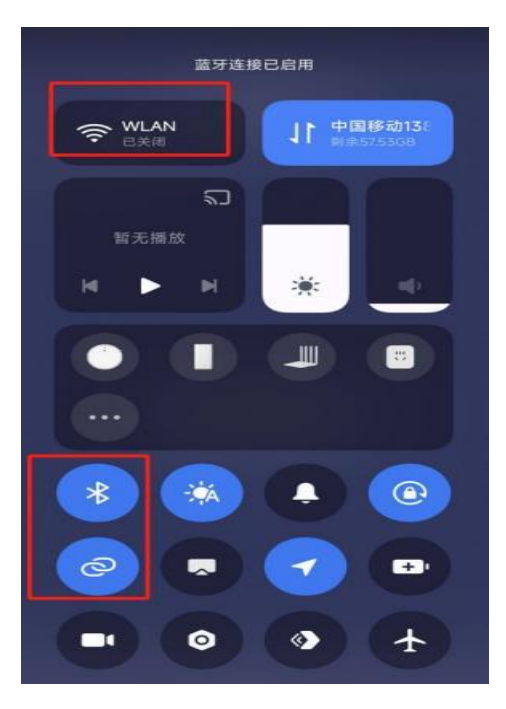

- 2、长按 3 秒打开 SLAM1000 主机;
- 3、打开 SLAM GO APP;
- 1) 点击「立即绑定」或者 屏幕右上角+号, 添加设备;

点击中间蓝牙图标,如果没有出现设备列表,则点击下方刷新按钮,设备出现后点
击设备;

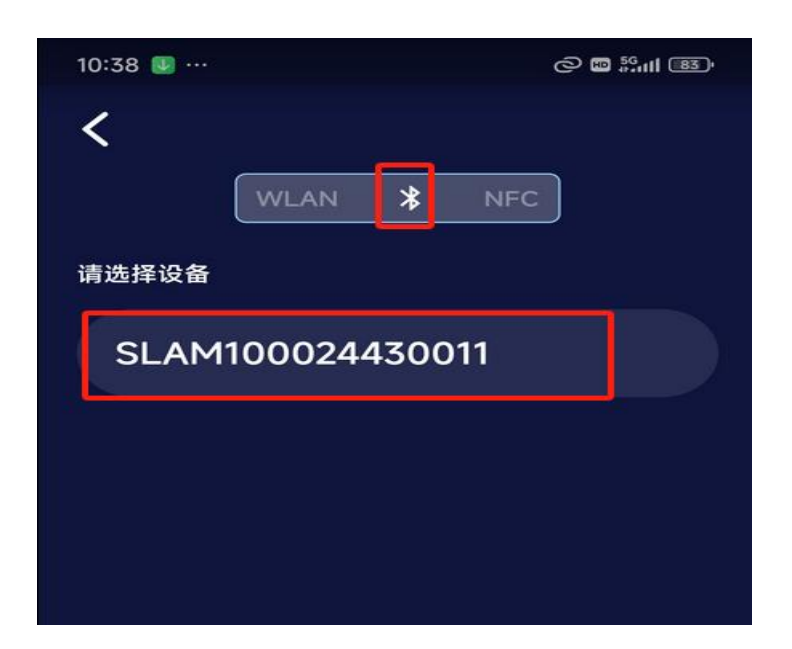

3) 在 WiFi 列表中, 选择个人手机热点, 输入密码;

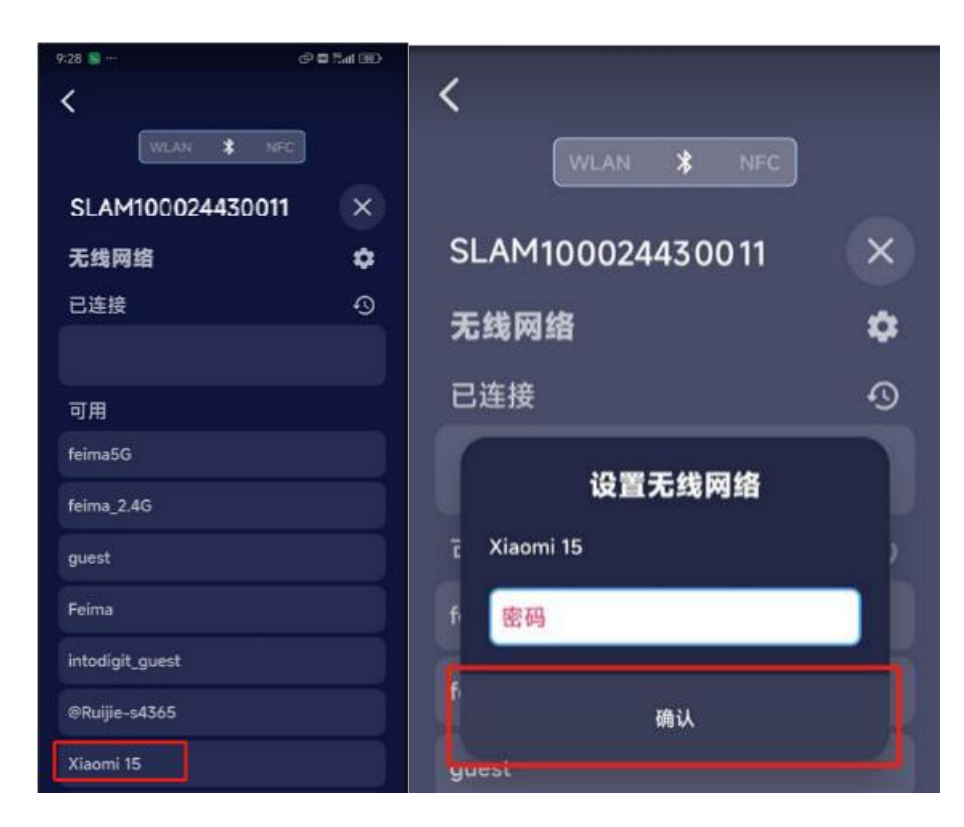

历史按钮可以查看,历史连过的热点,快速连接;

| 17:03 🛜 …        |           | o e Sii I |
|------------------|-----------|-----------|
| <                |           |           |
|                  | WLAN 🕇 N  | IFC       |
| SLAM100024430011 |           | 11 ×      |
| 无线网              | 踏         | ٥         |
| 已连接              |           | Ð         |
|                  |           |           |
| 可用               |           |           |
| Tony             |           |           |
| qiantai          |           |           |
| CU_6nJ           | x         |           |
| HUAZH            | U-Hanting |           |

4) 出现 IP 地址,则连接成果,点击左上角 < 返回;

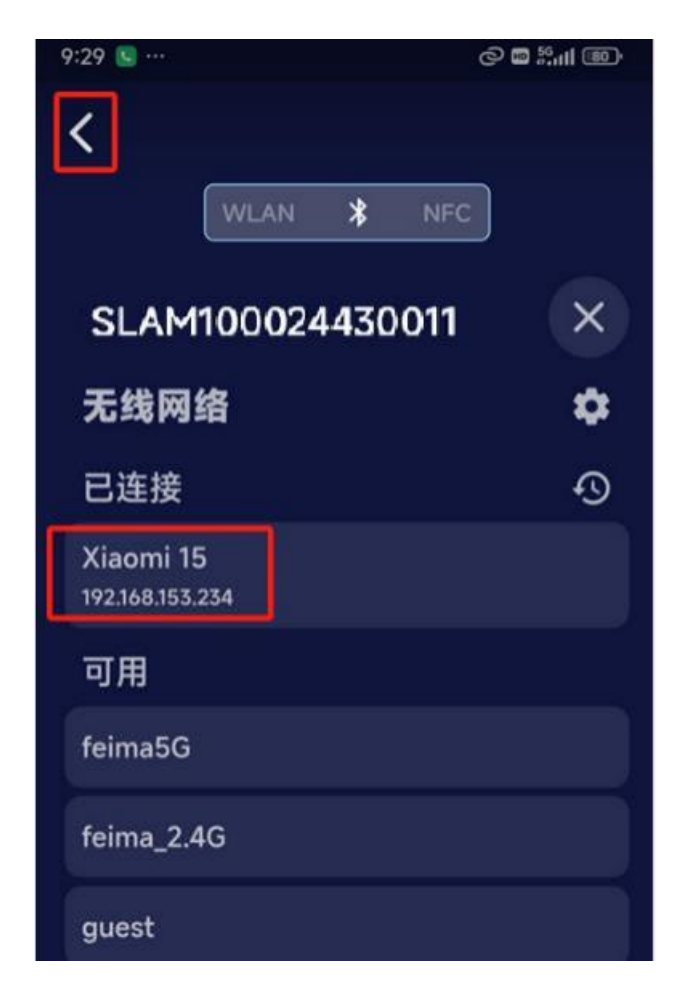

5) 首页,设备出现绿点,则连接成功。点击设备,进入采集界面,后续采集操作与 SLAM2000相同。